## Viktig-fil med instruksjoner for installasjon og fjerning av paper management utility for Windows

Denne Viktig-filen inneholder instruksjoner for installasjon av paper management utility (PMU) på Windows-systemer. PMU-et inneholder et brukergrensesnitt som kan brukes til å håndtere papirkataloger og PPD-filer i henhold til dine utskriftsjobber og kundekrav. Du må ha en PPD-fil installert på systemet for å bruke funksjonene *Håndtere papirstørrelse* eller *Flett papirstørrelse* i PMU-et.

PMU-et kan installeres på følgende operativsystemer:

- Windows 7 32-biters/64-biters
- Windows Vista 32-biters
- Windows XP 32-biters/64-biters
- Windows Server 2003 32-biters/64-biters
- Windows Server 2008 32-biters/64-biters

Den følgende installeringsprosedyren forutsetter at du har installert et zip-program på systemet. Før du fortsetter må du spørre Windows-administratoren om du har tilstrekkelige rettigheter til å installere PMU-et.

## Slik installerer du paper management utility for Windows:

- 1. Lukk alle åpne programmer.
- 2. Last ned .zip-filen og lagre den i en mappe på harddisken.
- 3. Naviger til mappen der du lagret .zip-filen.
- 4. Dobbeltklikk PMUx32\_x64\_<merke>\_xxxx.zip. Et vindu som viser innholdet i .zip-filen, vises.
- 5. Pakk ut filene i en mappe på harddisken.
- 6. Lukk zip-programmet.
- 7. Gå til mappen der du pakket ut filene.
- Dobbeltklikk setup.exe. Vinduet Velkommen til InstallShield-veiviseren for <Produktnavn>-paper management utility vises.
- Velg Next (Neste).
  Vinduet Software License Agreement (Lisensavtale for programvaren) åpnes.

MERK: Klikk Print (Skriv ut) hvis du vil skrive ut lisensavtalen.

 Klikk Ja for å godta lisensavtalen når du har lest den. Vinduet for Choose Destination Location (Valg av målplassering) åpnes.

MERK: Klikk om nødvendig Browse (Bla gjennom) for å endre målmappen.

- 11. Velg Next (Neste). Vinduet Select Features (Velg egenskaper) vises.
- Velg Next (Neste). Vinduet Setup Status (Installasjonsstatus) vises, etterfulgt av vinduet InstallShield Wizard Complete (InstallShield-veiviser fullført).
- 13. Velg Finish (Fullfør). PMU-et er nå klart til bruk.

## Slik fjerner du PMU-et fra Windows:

- 1. Finn og velg PMU Uninstaller på menyen Start > Programmer.
- 2. Følg instruksjonene på skjermen for å fjerne PMUen.